Ranga skráningu á ónæmisaðgerð er hægt að ógilda í yfirlitsglugganum yfir ónæmisaðgerðir. Þjónustustjóri Ískrár fær sjálfkrafa tilkynningu þegar skráning á ónæmisaðgerð er merkt ógild og sér þá um að eyða henni.

## Skráning á bólusetningu er ógild á eftirfarandi hátt:

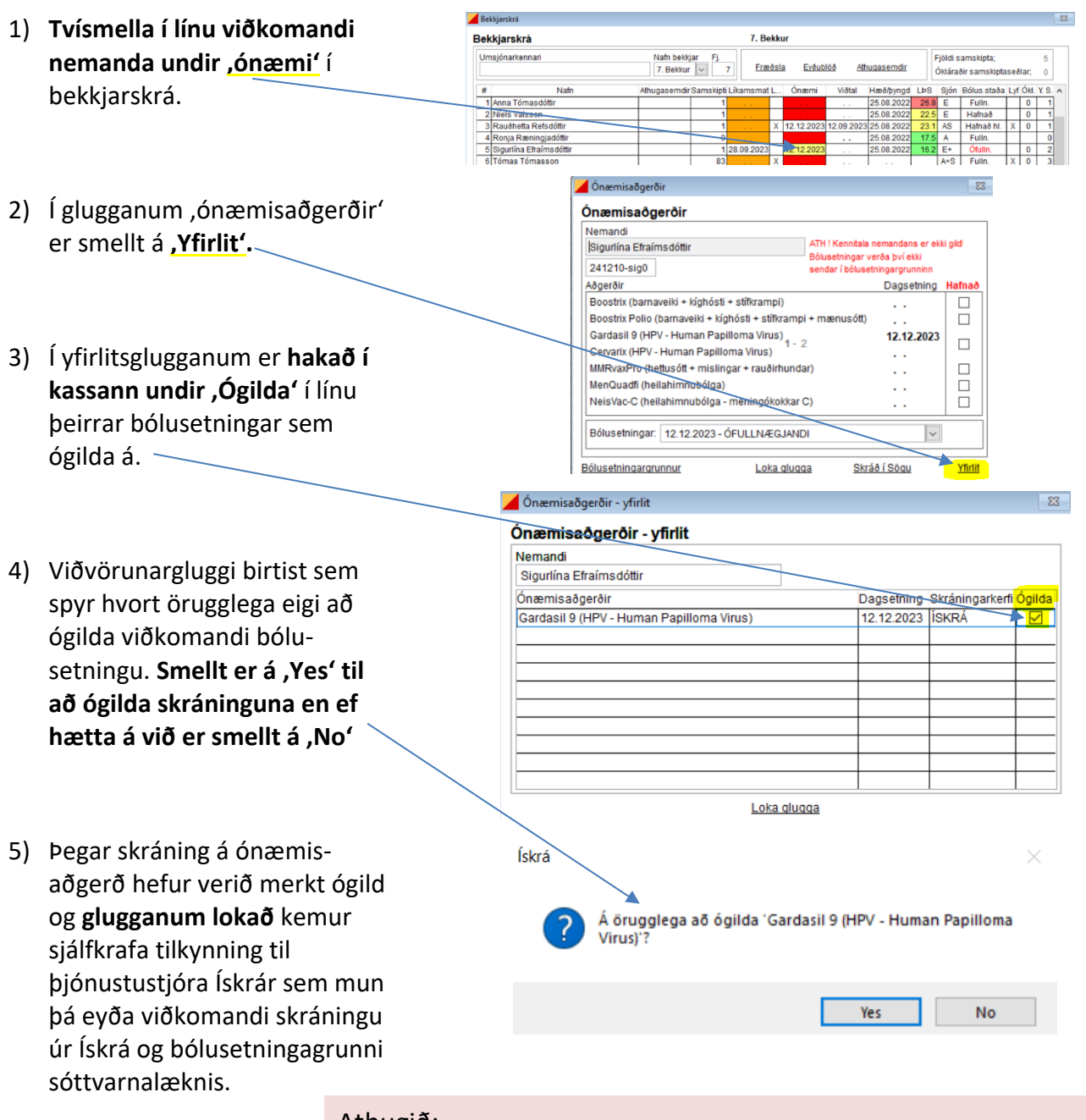

## <u>Athugið:</u>

Notandi getur einungis ógild skráningu á ónæmisaðgerð sem hann sjálfur hefur skráð. Ef annar notandi hefur skráð ónæmisaðgerðina sem er röng þarf að skrá verkbeiðni eða hafa samband á <u>iskra@heilsugaeslan.is</u>